Our Ref: RP/AD/Yr7SettlinginEvening

Date: 28<sup>th</sup> September 2023

Dear Parent/Carer of XXXXXX,

## Dame Elizabeth Cadbury Year 7 Settling in Evening

I would like to invite you to the first Year 7 parental event of this academic year which will be held on **Thursday 19<sup>th</sup> October** from **4:30pm-6:30pm**. This will be an opportunity to meet with your child's form tutor and discuss their start at Dame Elizabeth Cadbury and also provides a platform to ask their Head of House any questions you may have.

This event will be conducted via a five-minute appointment with your child's form tutor. In preparation for this, you will be required to log in to our virtual site and book appointments with the tutor before the event. The booking system will operate on a **first come, first served basis**.

Booking system opens: 2<sup>nd</sup> October 2023 at 8am Booking system closes: 19<sup>th</sup> October 2023 at 3pm

## How do I book?

Please find a step-by-step guide on how to book appointments on the following page.

I look forward to a successful evening and do hope you are able join us. If you have any questions regarding the Settling in Evening, then please email: <u>enquiry@decschool.co.uk</u>

Yours sincerely,

lehr

Mr R Prime Headteacher

Dame Elizabeth Cadbury School Woodbrooke Road Bournville Birmingham B30 1UL

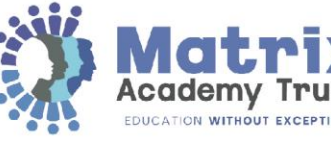

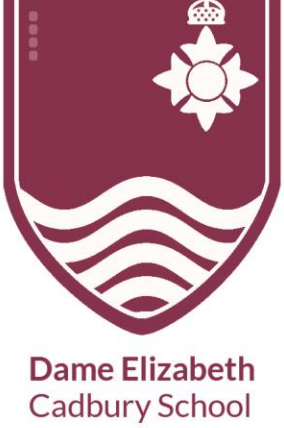

Cadbury School Respect. Aspire. Believe. Commit www.decschool.co.uk

Dame Elizabeth Cadbury School

0121 464 4040

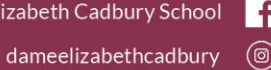

# Parents' Guide for Booking Appointments

## Browse to https://dec.schoolcloud.co.uk/

| Parent Login Code | Student Date Of Birth |  |  |
|-------------------|-----------------------|--|--|
| 0111 1345         | 20 • July • 2000 •    |  |  |
| Email             | Confirm Email         |  |  |
| rabbot4@gmail.com | rabbol4@gmail.com     |  |  |

#### Step 1: Login

Fill out the details on the page then click the *Log In* button. A confirmation of your appointments will be sent to the email address you provide. Enter your unique login code shared by the school provided in the Settling in Evening letter. Any problems please contact enquiry@decschool.co.uk

#### Step 2: Select Parents' Evening Click on the date you wish to book. like to invite you to a Year 7 Settling in rsday 19th Oc Unable to make all of the dates listed? Click I'm unable to attend. On the evening, you will meet with your orm tutor to find out how your child is into life at Dame Elizabeth Cadbury Scho wur child's attandance unertuality. Thursday, 28th Sep abs. nce, punc. reas of co > learning and any areas of concern. Mi ENCO), Miss Shirley (Assistant SENCO) Choose Booking Method Step 3: Select Booking Mode Date & Type of Booking Choose Manual. Then press Next. ect how you'd like to be O Auto Step 4: Choose Form Tutor/s Choose Teachers

Your child's form tutor/s should already be selected. Click *Continue to Book Appointments*.

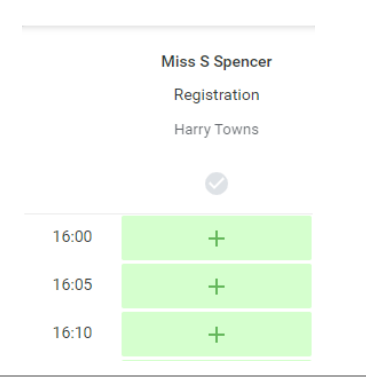

s you wish to see, then click below to

Harry Towns

Miss S Spencer

Continue to Book App

### Step 5: Book Appointment

Click any of the green cells to make an appointment. Grey cells are unavailable. To change an appointment, delete the original by hovering over the blue box and clicking *Delete*. Then choose an alternate time. Once you're finished booking the appointment, at the top of the page in the alert box, press *Click Here* to finish the booking process.

| Year 7 Settling In Evening        |                                                                                | Thursday, 28th September                                               |                                                                                |
|-----------------------------------|--------------------------------------------------------------------------------|------------------------------------------------------------------------|--------------------------------------------------------------------------------|
| 1 appointment from 16:15 to 16:20 |                                                                                | In person                                                              |                                                                                |
| 🖨 Print                           | 🖍 Amend Bookings                                                               | D Subscribe to Calend                                                  | ar                                                                             |
| We would like t                   | to invite you to a Year 7 Settling                                             | in Evening on Thursday 19th                                            | October 4:30pm - 6:30pm. On                                                    |
| the evening, yo                   | u will meet with your child's for                                              | m tutor to find out how your                                           | child is settling into life at Dame                                            |
| Elizabeth Cadb                    | wry School, discuss your child's                                               | attendance, punctuality, atti                                          | tude to learning and any areas                                                 |
| of concern. Mi                    | ss Greene (SENCO), Miss Shirle                                                 | y (Assistant SENCO) and all                                            | the Heads of House will also be                                                |
| available shoul                   | id you wish to talk to them. This                                              | evening is an in person ever                                           | nt, in the school's Sports Hall,                                               |
| of concern. Mi<br>available shou  | as Greene (SENCO), Miss Shirle<br>Id you wish to talk to them. This<br>Teacher | y (Assistant SENCO) and all<br>evening is an in-person even<br>Student | the Heads of House will also be<br>nt, in the school's Sports Hall,<br>Subject |

#### **Step 6: Finished**

Your booking will now appear on the My Bookings page. An email confirmation is sent and you can also print appointments by pressing *Print*. Click *Subscribe to Calendar* to add these and any future bookings to your calendar.

To change your appointments, click on Amend Bookings.

Dame Elizabeth Cadbury School Woodbrooke Road Bournville Birmingham B30 1UL

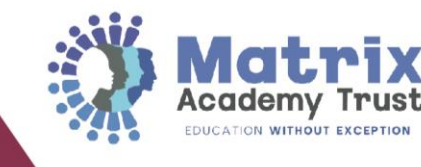

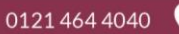

- Dame Elizabeth Cadbury School
  - dameelizabethcadbury